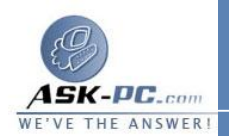

| يمكنك استخدام الأمر net use للملفات الدفعية والبرامج النصية. لاستخدام الأمر net |
|---------------------------------------------------------------------------------|
| use لتعيين محرك أقراص أو قطع الاتصال به:                                        |
| • لتعيين محرك أقراص شبكة:                                                       |
| 1. انقر فوق ابدأ، ثم انقر فوق تشغيل.                                            |
| 2. في مربع فتح، اكتب cmd.                                                       |
| 3. اكتب x net use: اسم المشاركة (اسم الكمبيوتر //، حيث يشير الحرف x: إلـــى     |
| حرف محرك الأقراص الذي تريد تعيينه للمورد المشترك.                               |
| • لقطع الاتصال بمحرك أقراص تم تعيينه:                                           |
| 1. انقر فوق ابدأ، ثم انقر فوق تشغيل.                                            |
| 2. في مربع فتح، اكتب cmd.                                                       |
| 3. اکتب x net use <i>: / delete، حیث یشیر الحرف x: إلسی حرف محر</i> ك           |
| الأقراص للمورد المشترك.                                                         |
|                                                                                 |

قطع الاتصال من محرك أقراص شبكة تم تعيينه 1. انقر فوق ابدأ، ثم انقر فوق جهاز الكمبيوتر. 2. انقر بزر الماوس الأيمن فوق رمز محرك الأقراص المعين. 3. انقر فوق قطع الاتصال. ملاحظة عند قطع الاتصال من محرك أقراص معين، فإنك تقوم بإزالة حرف محرك الأقراص الذي قمت بتعيينه للمورد المشترك. ويظل بإمكانك الوصول إلى المورد مسن خلال "مواضع شبكة الاتصال".